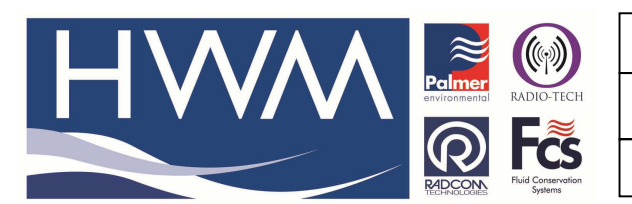

Ref: FAQ0221

Version: 1.0

Title-LoLog- Vista how to set the screen

Made By: AB 18/09/15 (Issue 2)

LoLog Vista – how to configure the Vista display screen

Connect the LoLog to your PC using the IR Reader Using Radwin or Radwin Lite software on the PC –

- 1. Select > Download Options > Advanced Download/Upload Utilites
- 2. Select LoLog Flash logger and check Com port is correct. Check the 'Download Parameter settings for last recording' box and then select 'OK' as per this screen shot:-

| 8 08 08 10 40 |                                                                                                    |                                                                                                    |
|---------------|----------------------------------------------------------------------------------------------------|----------------------------------------------------------------------------------------------------|
|               |                                                                                                    | Search Results                                                                                                    |
|               | Advanced Download/Upload/Utilities                                                                                                    | Introduction<br>Getting Stated<br>Setting the Database Path<br>Setting Comm Ports<br>Configuring a Logger                                                                                                    |
|               | Type:<br>Connection:<br>Number:<br>Dect (FS22)<br>Pot<br>G <sup>T</sup> COM4<br>Comet<br>Connection:<br>Dect (FS22)<br>Comet<br>Comet<br>C | Introduction<br>Radwin Life is a simple to use, cit down<br>wersion, of Radowin's Radlog for Windows<br>software. Italiows loggers to be configured<br>and downloaded using wizards, and<br>provides basic graphing functionality, data<br>statistics and data export. |
|               | Download/Upload (uplitties) C Entry New Parameters D Download Parameter Settings For Last Recording D Download Parameter Settings And All Recorded Data D Download Parameter Settings Para 20 D Download Parameter Settings Para 20 D Download Parameter Settings Para 20 D Download Parameter Settings Para 20 D Download Parameter Settings Para 20 D Download Parameter Settings Para 20 D Download Parameter Settings Para 20 D Download Parameter Settings Para D Download Parameter Settings Para D Download Parameter Settings Para D D Download Parameter Settings Parameter Settings Paramete                                                                                                    | Getting Started<br>It will be necessary to specify where data is<br>to be stored, and the comm ports that are to<br>be used for communicating with loggers.<br>Radwin Life stores all logger information in a                                                          |
|               | C Download Logger Memory Hom Addess: 0 Of Length: 0 OK Cancel                                                                                                    | database. This database is compatible with<br>Radiog for Windows, allowing Radwin Like to<br>be upgraded to the full Radlog for Windows if<br>required.                                                                                                    |
|               |                                                                                                    | Menu - Configuration / Basic Configuration<br>Select the 'System' tab. This will display the                                                                                                    |
|               | e                                                                                                    | database configuration. The default location for this database is in a                                                                                                    |

- 3. Radwin will now Download the Loggers Header.
- 4.
- 5. You should now see the screen shot below:-

| Lo-Log Flash - v1.06                                                                  |              |                                                                                       |           | ×      |
|---------------------------------------------------------------------------------------|--------------|---------------------------------------------------------------------------------------|-----------|--------|
| Lo-Log Flash - v1.06     Identity     Main Recording     Display Configur.     Status | Identity:    | 00_00                                                                                 |           |        |
|                                                                                       | Time         |                                                                                       |           |        |
|                                                                                       | Logger Time: | 13:20:55 26/02/2010 Error:                                                            | 6 Minutes |        |
|                                                                                       | Comments:    | LoLog Flash2                                                                          |           |        |
|                                                                                       | Site Info:   | Radcom Technologies Ltd<br>10 Romsey Ind Park<br>Romsey<br>SO51 0HR<br>01794 528700 L |           | *      |
|                                                                                       | Load Sa      | ,<br>/e [                                                                             | Unload    | Cancel |

| $\approx$ |                               | Ref: FAQ0221              | Version: 1.0   |
|-----------|-------------------------------|---------------------------|----------------|
| Palmer    | RADIO-TECH                    | Title-LoLog- Vista how to | set the screen |
| RADCON    | Fluid Conservation<br>Systems | Made By: AB 18/09/15      | (Issue 2)      |

## 6. If you now select 'Display Configuration' you should see this:-

| ] Identity<br>Main Recording | Channel:           | Channel 01 | •          |                  |     |
|------------------------------|--------------------|------------|------------|------------------|-----|
| Display Configur             | Type:              | Analogue   | •          |                  |     |
| itatus                       | Units Per Pulse:   | 0.1        |            | Offset:          | 0.0 |
|                              | Meter Reading;     | 3          |            |                  |     |
|                              | Display:           | Off        |            | •                |     |
|                              | r-Min/Max          |            |            |                  |     |
|                              | Mode:              |            | Min - Last | Full Time Windov | w 💌 |
|                              | Window Start Time: |            | 00:00:00   | w.               |     |
|                              | Window End Time:   |            | 00:00:00   | *                |     |

Note the Display box says - 'Off'

The drop down box will give you options for how you want to see this Channel's output displayed on the Screen..

In the same Screen you can select Channel 2 from the drop down and configure that as well. If you only want to configure the Vista Screen you can now select 'upload' which will lead to the Screen below – check the boxes 'Main Recording and Restart' and 'General parameters' and 'OK'

Notice you can also select Stop Recording here if you want to stop the logger and 'park it' for a while until the next test.

| Uplace Presenters                                                                                                    | Seach Read                                                                                                    |
|----------------------------------------------------------------------------------------------------|----------------------------------------------------------------------------------------------------|
| Type:<br>Connection:<br>Fundam:<br>- Options                                                                                                    | Company Groupe<br>Introduction<br>Radwin Life is a simple to use, cut down<br>version, of Radcours Radoo for Windows<br>and downloaded using watch, and<br>provides basic graphing functionality, data<br>statistics and data apour.                                                                                            |
| Man Recording and Restort     General Parameters     Gade Logar Time     Gade Logar Time     Gade Logar Time as:     FC Time     Gade Logar Time as:     Gade Logar Time as:     Gade Logar Time | Cetting Started<br>If will be necessary to specify where data is<br>to be stored, and two comm posts that are to<br>Radwin Lestres al together threadon in a<br>database. This database is compatible with<br>Radop Service and the service and the service and<br>be upgrades to the latil Radop for Vinotove ill<br>required. |
|                                                                                                    | Setting the Database Path<br>Menu - Configuration / Selic Configuration<br>Select the 'System' tab. This will display the<br>database configuration<br>The default location for the database is in a                                                                                                    |

However - going back to 5. above notice that the Options are :-

Identity Main Recording Display Configuration Status

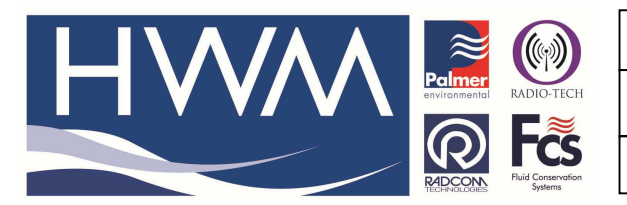

Ref: FAQ0221

Version: 1.0

Title-LoLog- Vista how to set the screen

Made By: AB 18/09/15

(Issue 2)

If you select 'Status' you should see this:-

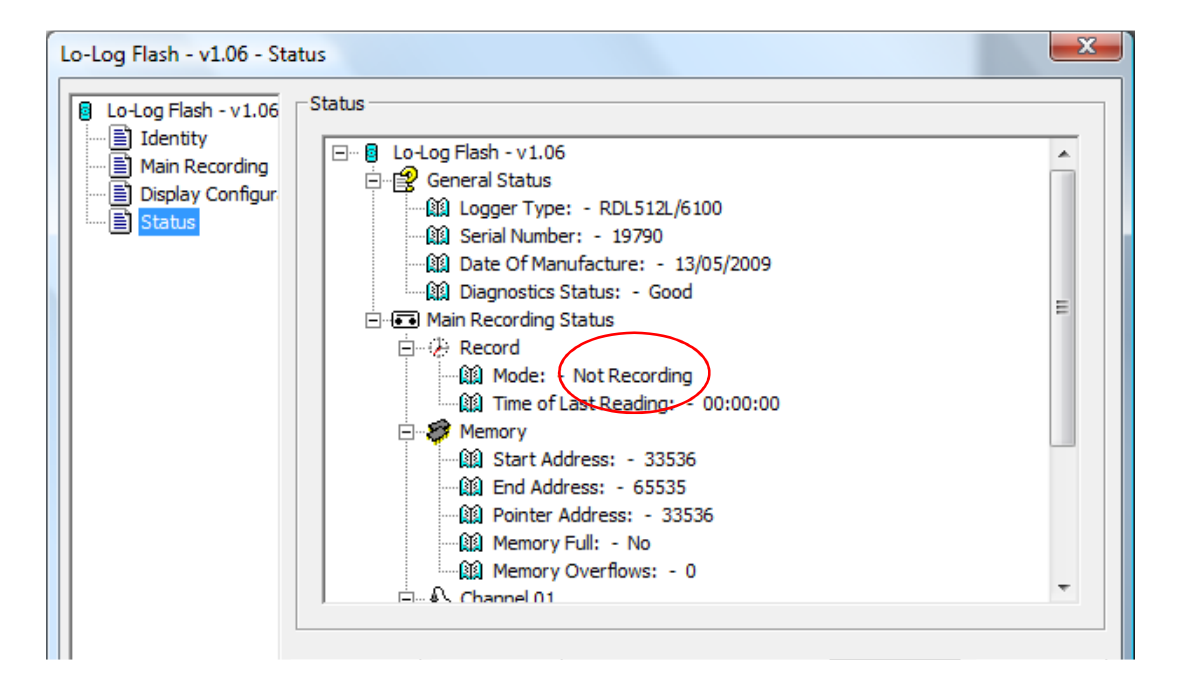

If you expand each section out you can see a lot of information about the logger – See for example this one says under Main Recording Status it is 'not recording'.

Also further down is information about each Channel and what it is doing.

| Lo-Log Flash - v1.06 - Status                                                                                                    | ×      |
|----------------------------------------------------------------------------------------------------|--------|
| Ito-Log Flash - v1.06       Status         Identity       Image: Status         Image: Status       Image: Status         Status       Image: Status         Status       Image: Status         Status       Image: Status         Status       Image: Status         Image: Status       Image: Status         Image: Status       Image: Status <td></td> |        |
| Load Save Unload                                                                                                    | Cancel |

## **Document History:**

| Edition | Date of Issue | Modification  | Notes |
|---------|---------------|---------------|-------|
| 1st     | 04/01/13      | Release       |       |
| 2nd     | 17/09/15      | Format update |       |
|         |               |               |       |